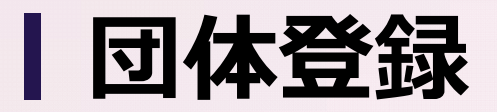

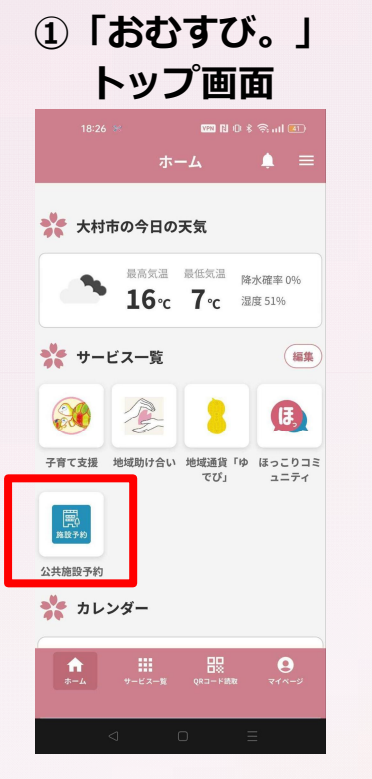

#### ポータルアプリ「おむすび。」に ログインします。『サービスー 覧』から『公共施設予約』をタッ プします。

②利用規約確認

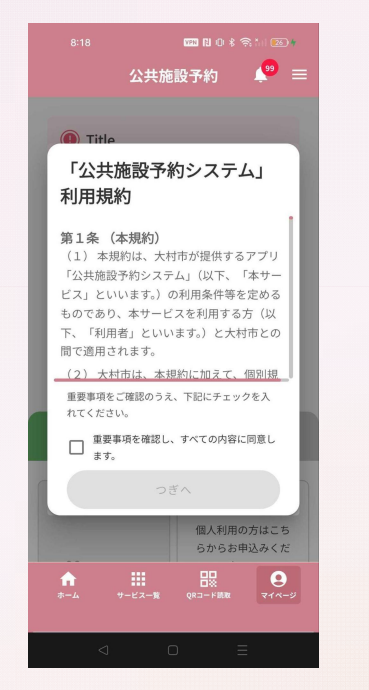

#### 初回起動時に、システムの利用規 約が表示されます。チェックを入 れて、次へを選択します。

システムの利用開始までの流れを 記載した説明画面が表示されます。 『はじめる』をタップします。

③説明画面

公共予約システム

公共施設予約ができるサービスです。

利用開始時には事前の登録が必要です。

個人または団体での利用を選択

審査には数日かかる場合があります。

**2** 71 ~- 5

基本情報と利用目的登録

利用開始までの流れ

1

登録種別の選択

2 必要情報の入力

3 審査 宗杰

titit.

公共施設予約 🌲 🚍

#### ④登録選択画面

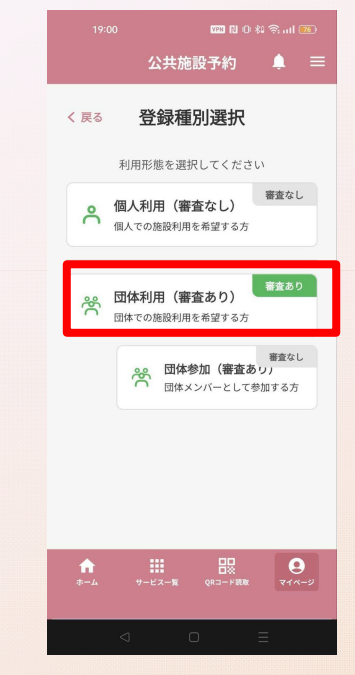

システムの利用方法のうち『団体 利用』をタップします。

## 団体登録(めぶくID)

### ⑤団体情報入力

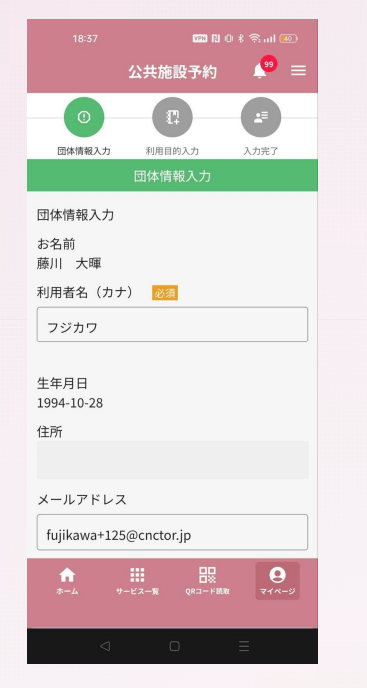

登録選択画面から『団体登録』を 選択すると必要情報を入力する画 面に遷移します。めぶくIDを連携 した方は3情報(氏名、生年月日、 住所)が自動入力されます。

|              | 1980 R D 多合山 🚳                                   |       |
|--------------|--------------------------------------------------|-------|
|              | 公共施設予約                                           | 🥐 =   |
| 団体名 🕺 🚿      |                                                  |       |
|              |                                                  |       |
| 団体名(カナ)      | 必須                                               |       |
|              |                                                  |       |
| () 吉水久 () () | -                                                |       |
| 代衣有名 🚾       | Ħ.                                               |       |
|              |                                                  |       |
| 代表者電話番号      | 号 必須                                             |       |
| 0001234567   | 8                                                |       |
| 代表者メール       | アドレス                                             |       |
|              |                                                  |       |
|              | 利用日的人                                            |       |
|              | *1/10 E 101. V                                   |       |
| <b>1</b>     | またした。 日本 の の に つ に の の の の の の の の の の の の の の の | 214-2 |
|              |                                                  |       |
|              |                                                  |       |

『利用者名カナ』『団体名』など の必須と表示されている項目を全 て入力します。『利用目的へ』を タップします

#### ⑥利用目的入力画面

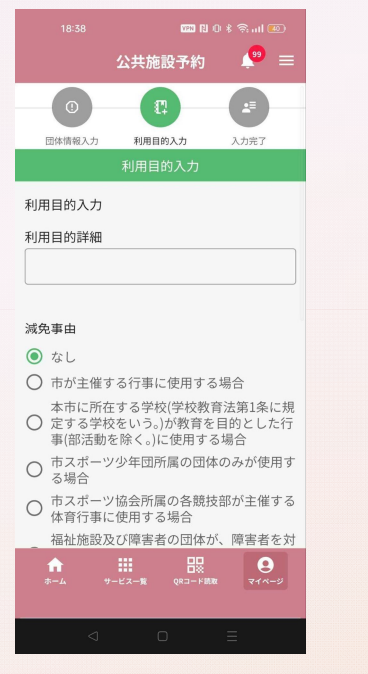

利用目的の詳細を入力します。各 団体において減免を受けられてい る場合は、『減免事由』を選択し ます。『内容確認へ』をタップし ます。

|   |                                                               | 公共施設予約 🛛 💒 🚍                                                     |
|---|---------------------------------------------------------------|------------------------------------------------------------------|
|   |                                                               | 4育行事に使用する場合                                                      |
| ( | 着<br>()<br>()<br>()<br>()<br>()<br>()<br>()<br>()<br>()<br>() | 福祉施設及び障害者の団体が、障害者を対<br>≷とした体育行事若しくは文化行事又は練<br>ያに使用する場合           |
| ( | ⊃ <sup>4</sup>                                                | □学生以下で構成される団体のみが平日に<br>☆村市古賀島スポーツ広場を使用する場合                       |
| ( | 本<br>第 C                                                      | s市に所在する高等学校(特別支援学校高<br>詳部を含む。)が平日に大村市古賀島スポー<br>/広場を部活動の目的に使用する場合 |
| ( | オ<br>つ 位<br>の                                                 | ©市に所在する社会教育関係団体、福祉団<br>©及びこれに類する団体が主催しその目的<br>のために使用する場合         |
| ( |                                                               | 留公署及び公益法人その他公益を目的とす<br>5団体がその目的のために直接使用する場<br>☆                  |
| ( | f<br>t C                                                      | 前各号のほか、市長が公益上必要と認める<br>書合                                        |

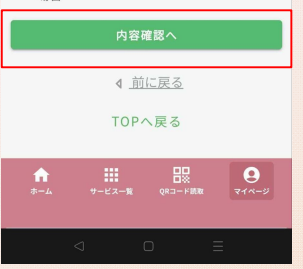

団体登録(仮ID)

### ⑤団体情報入力

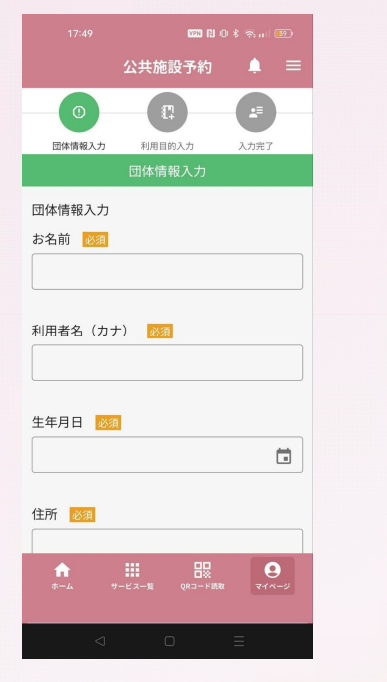

登録選択画面から『団体登録』を 選択すると必要情報を入力する画 面に遷移します。お名前、生年月 日、住所等の個人情報の入力が必 要です。 『団体名』『団体名カナ』などの 団体情報に関しても、必須と表示 されている項目を全て入力します。 『利用目的へ』をタップします

Ω

TOPへ戻る

公共施設予約

団体名(カナ) 🌌

代表者電話番号 🐹

代表者メールアドレス

00012345678

代表者名 🐹

# 

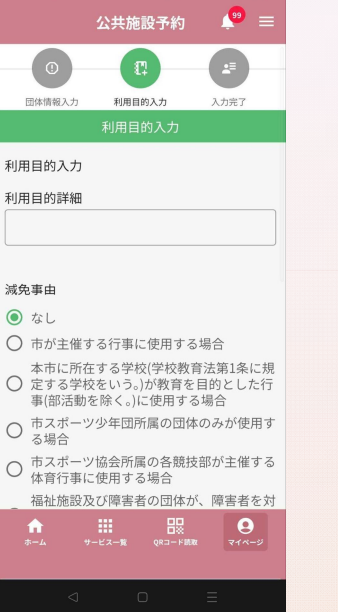

利用目的の詳細を入力します。各 団体において減免を受けられてい る場合は、『減免事由』を選択し ます。『内容確認へ』をタップし ます。

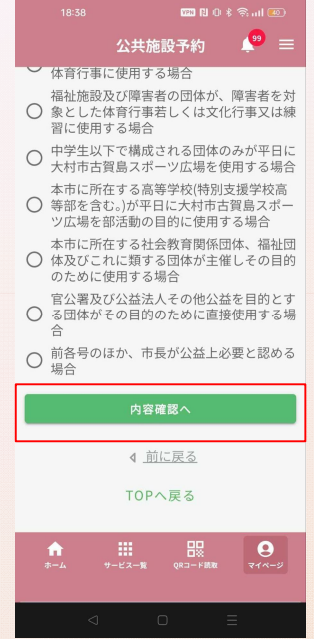

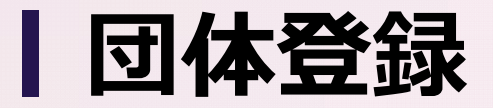

#### ⑦登録内容確認画面

|                    | VPN R. I                              |                |
|--------------------|---------------------------------------|----------------|
|                    | 公共施設予約                                | ₽ =            |
| 0                  |                                       | -              |
| 团体情報入力             | 利用目的入力                                | 入力完了           |
|                    | 登録内容確認                                |                |
| お名前<br>藤川 大暉       |                                       |                |
| 利用者名(カ;            | +)                                    |                |
| フジカワ               |                                       |                |
| 生年月日<br>1994-10-28 |                                       |                |
| 住所                 |                                       |                |
|                    |                                       |                |
| メールアドレス            | z                                     |                |
| 4.00               |                                       |                |
| 11<br>             | ● ● ● ● ● ● ● ● ● ● ● ● ● ● ● ● ● ● ● | ₹1 <b>%</b> -9 |
| 4                  | 0                                     | =              |
|                    |                                       |                |

|                 | INFR (L)                                                                                                    | 1990 🕅 O 🖇 🎘 arl 💷        |  |
|-----------------|----------------------------------------------------------------------------------------------------|---------------------------|--|
|                 | 公共施設予約                                                                                                    | 🥐 =                       |  |
| 代表者電話番号         | 号                                                                                                    |                           |  |
| 09045632245     |                                                                                                    |                           |  |
| 代表者メール          | アドレス                                                                                                    |                           |  |
| 利用目的詳細          |                                                                                                    |                           |  |
| 団体メンバー          | 一覧                                                                                                    |                           |  |
| -               |                                                                                                    |                           |  |
| 減免事由            |                                                                                                    |                           |  |
| なし              |                                                                                                    |                           |  |
|                 | 登録する                                                                                                    |                           |  |
|                 | ▲ <u>前に戻る</u>                                                                                                    |                           |  |
|                 | TOPへ戻る                                                                                                    |                           |  |
| <b>↑</b><br>ホーム | ●<br>・<br>・<br>・<br>・<br>・<br>・<br>・<br>読<br>・<br>・<br>に<br>・<br>・<br>・<br>・<br>・<br>・<br>・<br>・<br>・<br>・<br>・<br>・<br>・ | <b>9</b><br><b>7</b> 1%-5 |  |
|                 |                                                                                                    |                           |  |
|                 |                                                                                                    |                           |  |

登録内容を確認することができま す。内容に問題がない場合『登 録』をタップします。

#### ⑧登録申請確定

代表者名 藤川

|              | 1990 RJ (     |                     |   |
|--------------|---------------|---------------------|---|
|              | 公共施設予約        | <b>P</b> =          | = |
| 0            | - 0           | <b>A</b>            |   |
| 团体情報入力       | 利用目的入力        | 入力完了                |   |
|              |               |                     |   |
| ご            | 登録が完了しまし      | t:                  |   |
| お名前          |               |                     |   |
| 藤川 大暉        |               |                     |   |
|              |               |                     |   |
| 利用者名(カナ      | -)            |                     |   |
| フジカワ         |               |                     |   |
| 生年月日         |               |                     |   |
| 1994-10-28   |               |                     |   |
|              |               |                     |   |
| 住所           |               |                     |   |
|              |               |                     |   |
|              |               |                     |   |
|              | 00            |                     |   |
| <b>ホーム</b> サ | ービス一覧 QRコード読取 | a <del>71</del> 4-9 |   |
|              |               |                     |   |
|              |               |                     |   |
|              |               |                     |   |

## 代表者電話番号 09045632245 代表者メールアドレス 利用目的詳細 団体メンバー一覧 藤川 大暉 減免事由 なし TOPへ戻る ↑ Ⅲ □ Q ホーム サービスー覧 QRコード問題 マイページ

公共施設予約 🔎 😑

登録が完了すると、メール通知と プッシュ通知(めぶくIDのみ)が 届きます。

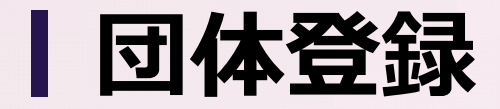

#### **⑨団体審査情報確認**

| 18:53 🗰 N O 🕸 ଲ แI 🐲                     |
|------------------------------------------|
| 公共施設予約 🛛 🔎 😑                             |
| ( 審査完了<br>団体名:団体                         |
| (中期日)<br>2025/04/14                      |
| 予約が可能な団体です。                              |
| <ul> <li>審査中</li> <li>団体名:てすと</li> </ul> |
| (中期日)<br>2025/04/14                      |
| 審査中の団体です。審査完了までしばらくお<br>待ちください。          |
| 【審査完了後の流れ】<br>・ 上部ステータスから審査状況がご確認いただけます。 |
| ★ ####################################   |
|                                          |

団体の審査状況を確認することが できます。審査完了後はメール通 知・プッシュ通知が届きます。本 画面では『審査完了』に変わり、 施設の予約入力が可能になります。